## 簽署非收費電子通告

| 選擇下方的 "通告回條"             |                                                                         |
|--------------------------|-------------------------------------------------------------------------|
| ◆日事項                     | 000<br>000<br>功能表                                                       |
| 選擇合適的通告,按"回覆"<br>進行中 已完結 |                                                                         |
| Q 輸入要搜索的内容               | 搜尋                                                                      |
| 2020-11-02 星期一           |                                                                         |
| 有關『測試一篇』事宜               |                                                                         |
| 14:57 由學校管理員發出           | 07                                                                      |
|                          | 選擇下方的 "通告回條"<br>運動訊息<br>第日事項 (正) (日) (日) (日) (日) (日) (日) (日) (日) (日) (日 |

步驟三 按"附件"下的 pdf 檔案, 閱讀通告

| 附件                        |
|---------------------------|
| ▶ 000_測試一篇.pdf<br>52.43kb |
| 回條~                       |
|                           |
| 000回條                     |
| 本人已知悉有關安排                 |
| 備註                        |

步驟四 閱讀後,按"完成"

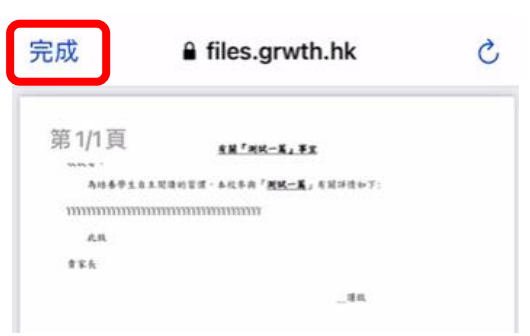

| 步驟五 | 按畫面內容回覆通告, | 然後按" | 回覆" | 確認。 |
|-----|------------|------|-----|-----|
|     |            |      |     |     |

| < 有關『測試一篇』事宜<br>2020-11-02 至 2020-11-06 |
|-----------------------------------------|
| 附件                                      |
| ▶ 000_测試一篇.pdf<br>52.43kb               |
| 回條✓                                     |
| 000回條                                   |
| ● 本人已知悉有關安排                             |
| 備註                                      |
|                                         |
|                                         |
|                                         |
|                                         |
|                                         |
|                                         |
|                                         |
| 回覆                                      |

## 下載平台內的通告

- 步驟— 按上述程序,開啟需要下載的通告 進行中 已完結 Q 輸入要授索的內容 授尋 2020-11-04 星期三 「家長天地 ~ 學生出路講座」 06:00 由學校管理員發出 06:00 由學校管理員發出 06:00 日 第0 日 06:00 日 06:00 日 0
- 步驟二 按附件下的 PDF 檔案

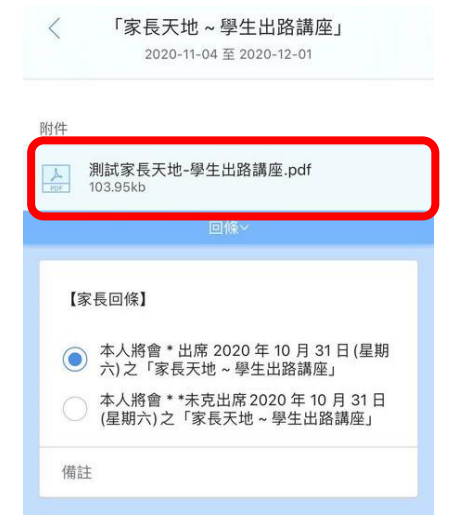

步驟三 開啟後,按下方的分享鍵

Ø

步驟四

#### 選擇儲存至檔案

| 加至閱讀列表      | 00 |
|-------------|----|
| 新增書籤        | ш  |
| 在網頁中尋找      | Q  |
|             |    |
| 儲存至檔案       |    |
| 儲存至檔案<br>標記 |    |

#### 閱覽逾期通告

步驟一 按右下角的"功能表"

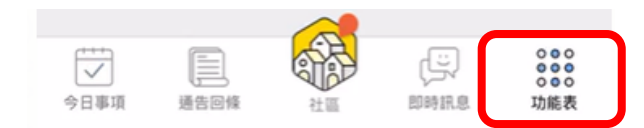

#### 步驟二 選擇"通告回條"

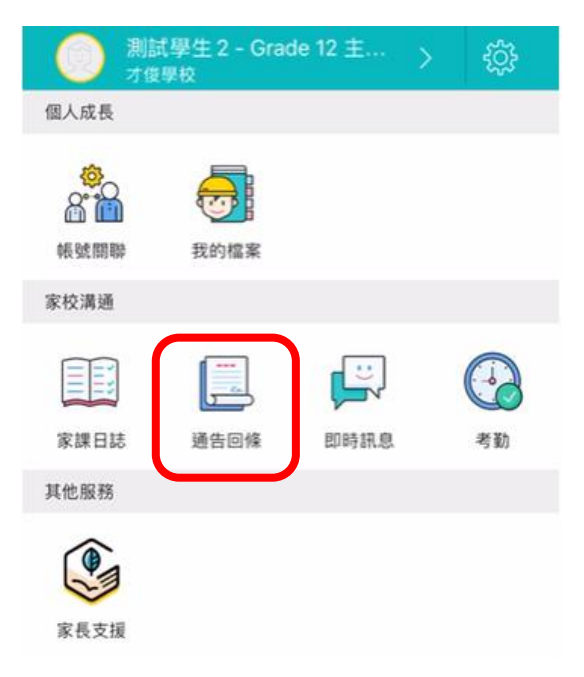

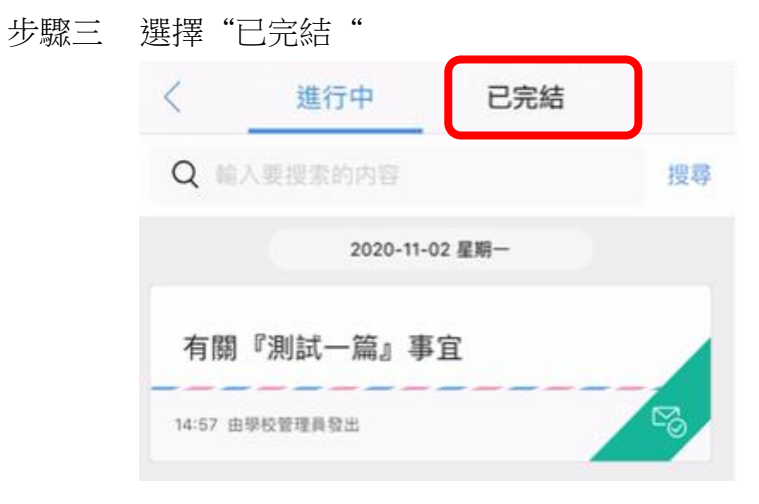

#### 步驟四 選擇合適的通告,按"閱讀"

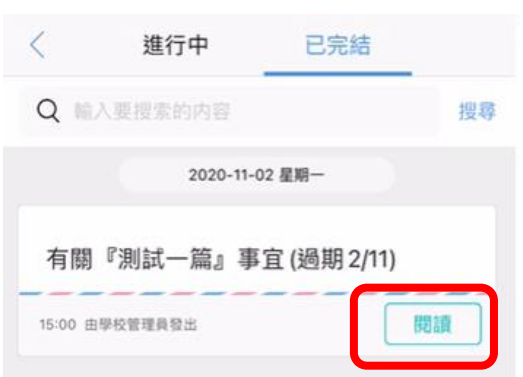

## 步驟五 按"附件"下的 PDF 檔案

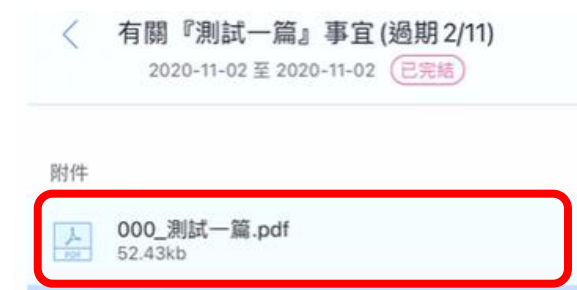

### 接收即時訊息

步驟一 選擇下方"即時訊息"

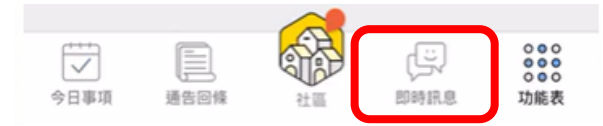

步驟二 選擇"即時訊息",即可檢視由學校發出的即時通訊。

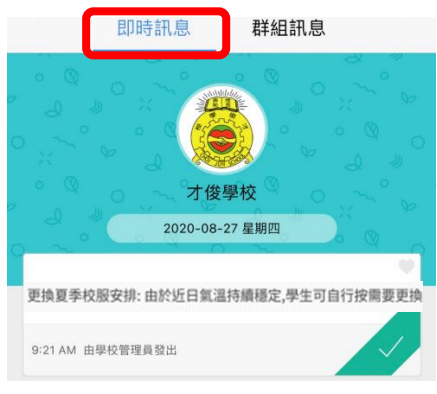

## 停用社區功能

為免其他附加功能影響影響電子通告平台的運作,我們建議家長把社區功能停用。

步驟一 按右下角的"社區"

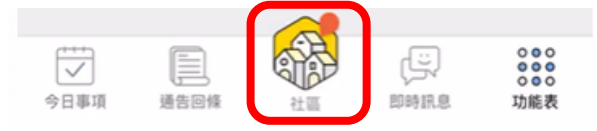

步驟二 如顯示以下畫面,即表示社區功能已經關閉。

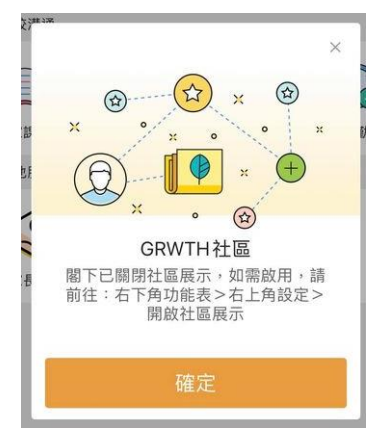

如顯示以下畫面,請剔選"同意使用條款",並按"關閉社區功能"

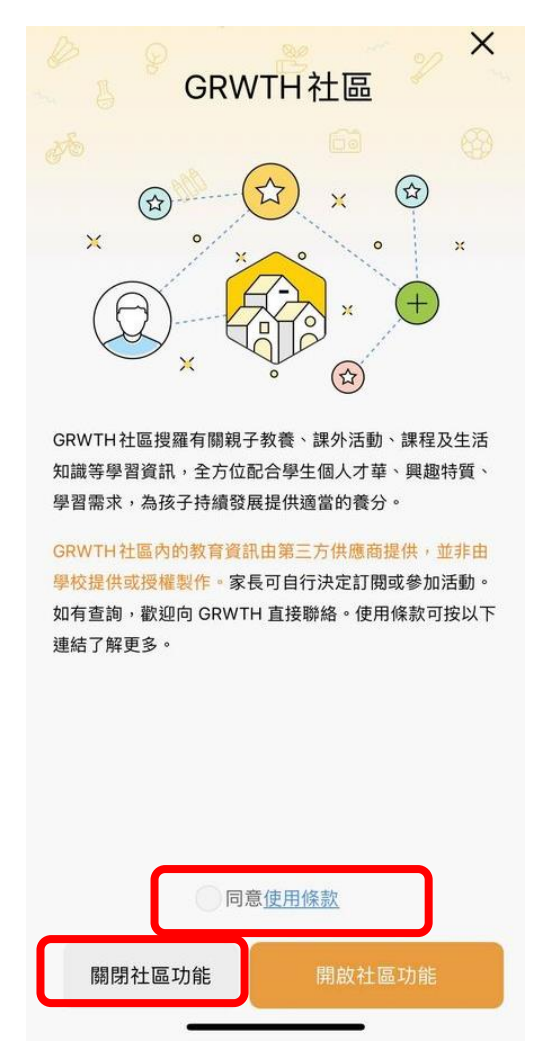

\*註:本校暫不會為平台內的家課日誌和考勤功能進行測試。

### 主家長以外的家庭成員自行關聯學生賬戶

如主家長以外的成員需要關聯學生賬戶,請向班主任提出領取學生的賬戶名稱和密碼。

步驟一按以上步驟開始家長戶口

步驟二 在輸入名稱一頁中,按左下"關聯子女"

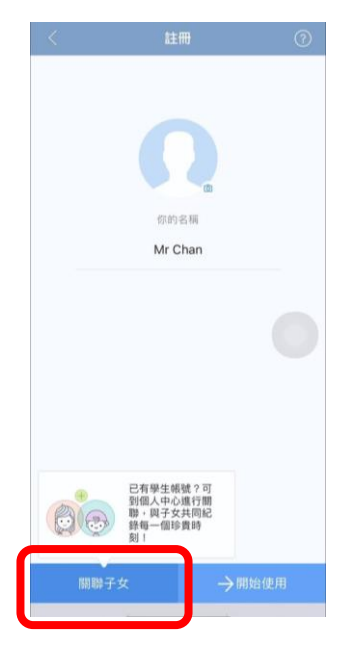

步驟三 輸入子女的登入名稱及密碼,然後按"下一步"

|   | 輸入與        | 牛嶋勝登入資料     |   |
|---|------------|-------------|---|
|   | 4827 7.144 | 11000170011 |   |
|   | 0          |             |   |
|   | (1) 用户名    | 「神」         | 8 |
|   | 合 密碼       |             |   |
|   |            |             |   |
|   |            |             |   |
|   |            |             |   |
|   |            |             |   |
|   |            |             |   |
|   |            |             |   |
|   |            |             |   |
|   |            |             |   |
|   |            |             |   |
|   |            |             |   |
|   |            |             |   |
|   |            |             |   |
|   |            |             |   |
|   |            |             |   |
|   |            |             |   |
|   |            |             |   |
|   |            |             |   |
| - |            |             |   |
|   |            |             |   |

# 步驟四 系統顯示已成功關聯子女,按"下一步"

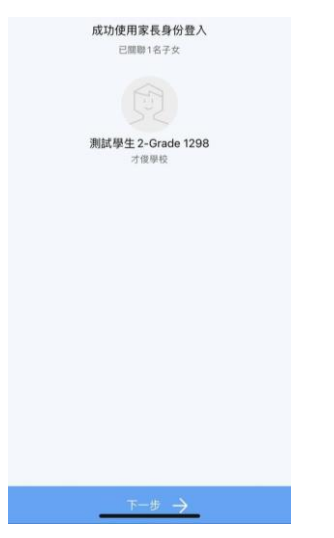

步驟五 選擇身份,然後按"下一步"

| < |               | 已關聯子女 |        |  |
|---|---------------|-------|--------|--|
|   | 你的名稱<br>測試學生: | 2的外婆  |        |  |
|   | 你的身份是         |       |        |  |
|   | 爸爸            | 爺爺    | 棘棘     |  |
|   | 媽媽            | 外公    | 外婆     |  |
|   | 監護人           | 其他    |        |  |
|   |               |       |        |  |
|   |               |       |        |  |
|   |               |       |        |  |
|   |               |       |        |  |
|   |               |       |        |  |
|   |               |       |        |  |
|   |               |       |        |  |
|   |               |       |        |  |
|   | _             | 下一步 - | $\geq$ |  |
|   |               |       |        |  |

步驟六 成功關聯